# ACCOUNTS USER MANUAL

# VERSION 1.1

### LOGIN SCREEN :

Login using User ID and Password.

| West Bengal State<br>Warehousing<br>Corporation               |  |
|---------------------------------------------------------------|--|
| odenio                                                        |  |
| Pussword ©                                                    |  |
| CONTINUE                                                      |  |
| Forgot your password? Click here<br>Click here <b>Sign Up</b> |  |

#### DASHBOARD :

After login it will open Unpaid Invoices by default with the left panel menu.

| Ó                                                       | e Ware<br>utory Co | e <b>housi</b><br>orporati      | ng Col<br>ion) | rporati<br>Click to                      | o impo               | ort tally       | WBSWC State Warehou<br>Corporation |                      |                        |                         |                              |            |           |                    |  |
|---------------------------------------------------------|--------------------|---------------------------------|----------------|------------------------------------------|----------------------|-----------------|------------------------------------|----------------------|------------------------|-------------------------|------------------------------|------------|-----------|--------------------|--|
| ☆ 🖯 ~~ 📀                                                | Ur                 | npaid Invo                      | paid Invoices  |                                          |                      |                 |                                    |                      |                        | es into                 | portal                       |            |           |                    |  |
| Application and Process $\checkmark$                    | +                  | Filters 6 To XL Receive Payment |                |                                          |                      |                 |                                    |                      |                        |                         |                              | 1-6 of 6 < |           |                    |  |
| Transactions Import Tally Invoices                      |                    | Warehouse                       | Godown<br>No   | Depositer<br>Name                        | Invoice No.          | Invoice<br>Date | Invoice<br>Period<br>From          | Invoice<br>Period To | Invoice<br>Amount(Rs.) | Storage<br>Charges(Rs.) | Advelorem<br>Surcharges(Rs.) | SGST(Rs.)  | CGST(Rs.) | Warehou<br>Charges |  |
| Reports                                                 |                    | Balurghat<br>Warehouse          |                | Balaji<br>Traders                        | BALUGH/19-<br>20/006 | 02/05/2019      |                                    |                      | 3,000.00               | 0.00                    | 0.00                         | 0.00       | 0.00      | 0.00               |  |
| Paid Invoices<br>Paid List for Tally<br>Unpaid Invoices |                    | Balurghat<br>Warehouse          |                | P.S.<br>Electric &<br>Company            | BALUGH/19-<br>20/008 | 02/05/2019      | 01/05/2019                         | 02/05/2019           | 47,200.00              | 40,000.00               | 0.00                         | 3,600.00   | 3,600.00  | 0.00               |  |
|                                                         |                    | Alipurduar<br>Warehouse         |                | P.S.<br>Electric &<br>Company            | ALPD/19-<br>20/014   | 01/05/2019      | 01/05/2019                         | 02/05/2019           | 4,720.00               | 4,000.00                | 0.00                         | 360.00     | 360.00    | 0.00               |  |
|                                                         |                    | Alipurduar<br>Warehouse         |                | Prantik<br>Publisher<br>& Book<br>Seller | ALPD/19-<br>20/010   | 01/05/2019      | 01/05/2019                         | 02/05/2019           | 5,900.00               | 3,000.00                | 2,000.00                     | 450.00     | 450.00    | 0.00               |  |
|                                                         |                    | Balurghat<br>Warehouse          |                | Prantik<br>Publisher<br>& Book<br>Seller | BALUGH/19-<br>20/004 | 02/05/2019      | 01/05/2019                         | 02/05/2019           | 7,080.00               | 6,000.00                | 0.00                         | 540.00     | 540.00    | 0.00               |  |

Import Tally Invoices :

Tally will give the file in latest (.xlsx) format. To import tally invoices the file need to save as 97-2003 (.xls) format.

| Ð                         | Import Tally Invoices          | Click here to import |
|---------------------------|--------------------------------|----------------------|
| 승                         | List View Import Tally Invoice |                      |
| APPLICATION AND PROCESS 8 | List View Import Tally Invoice |                      |

One popup will open to browse the file where you need to select 97-2003(.xls) format file.

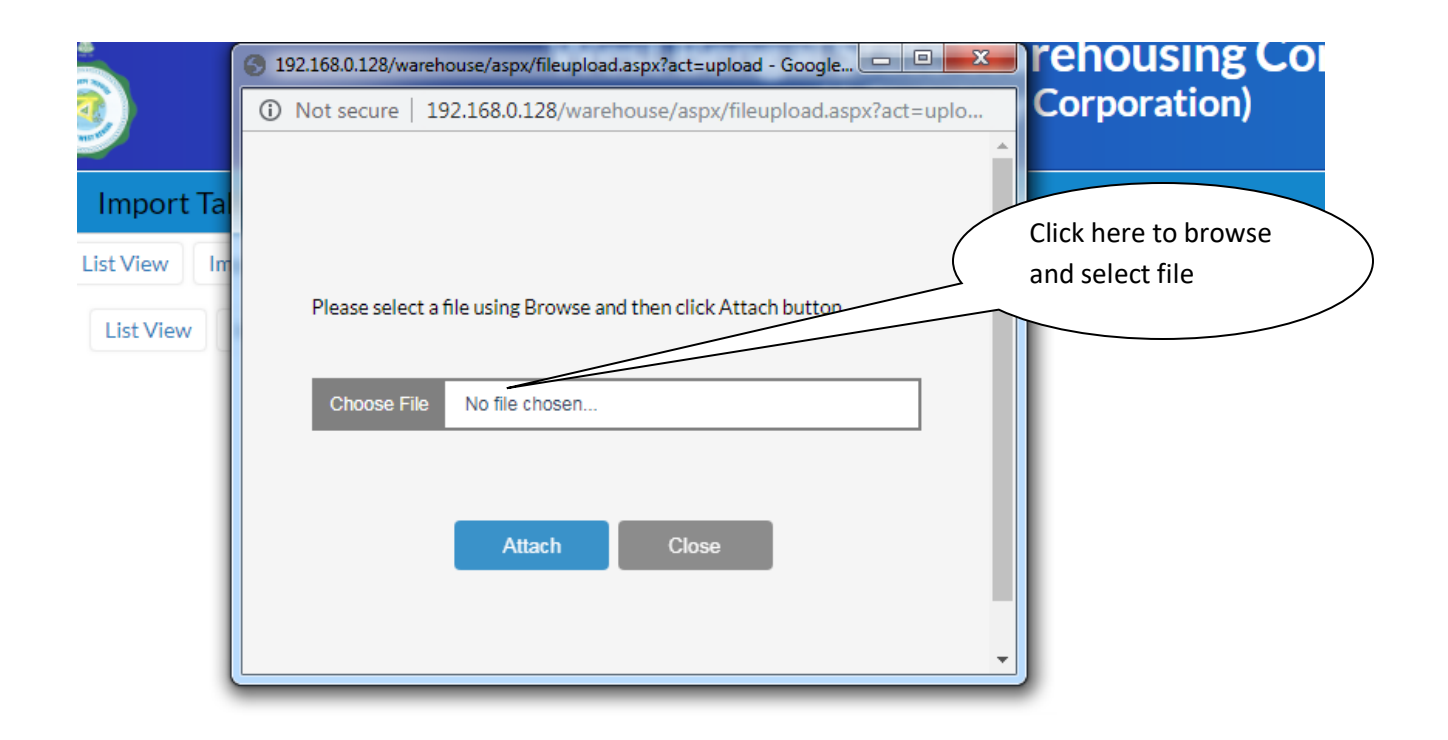

After selecting the file click on "Attach" button and once the file attached click on "Close" button. After clicking Close button the data will be imported into system. Need to remember 2 things on this point :

1. Depositor User ID need to match with portal and tally. No special character or space allowed

2. Warehouse name also should match with portal and tally. No special character or space allowed

Otherwise import will fail.

#### **Reports Menu**

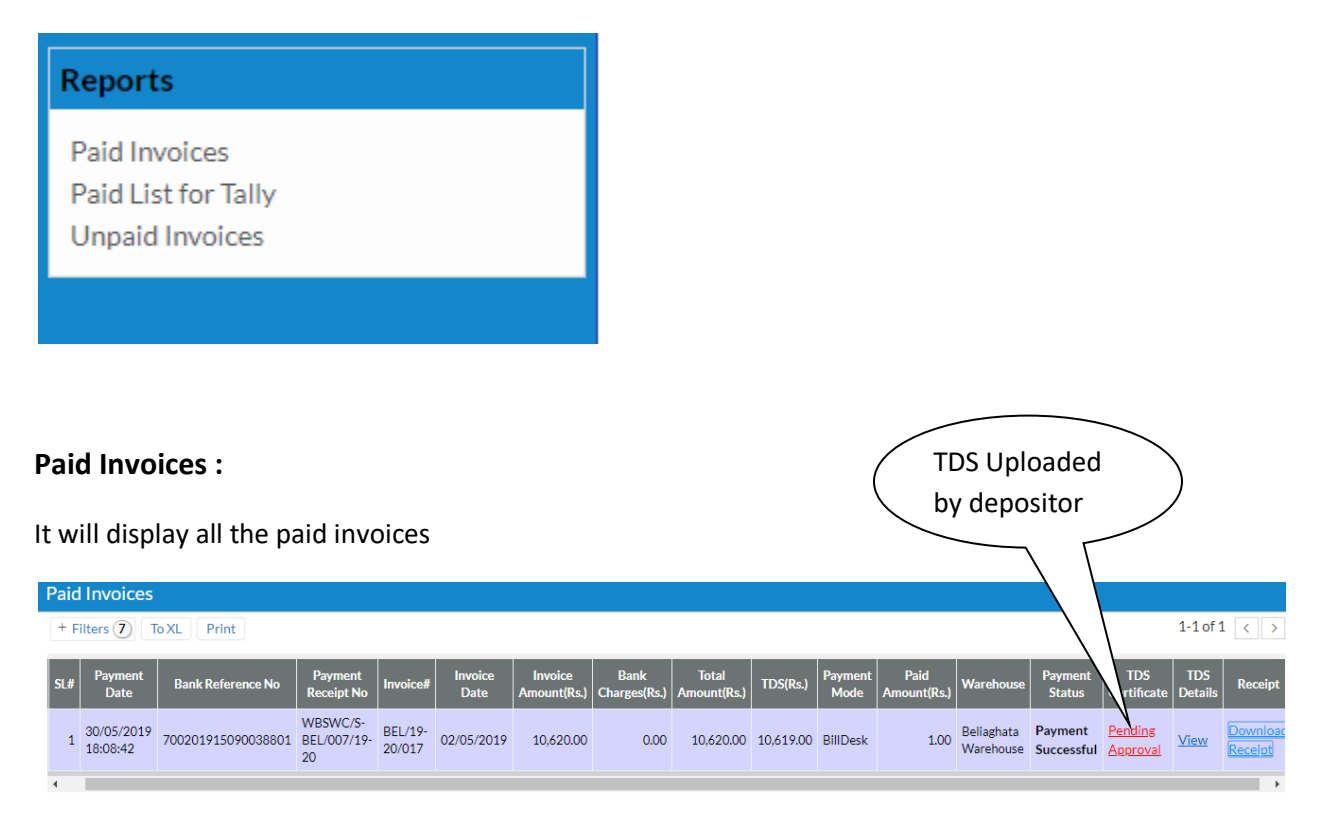

### Paid List for Tally :

This list will generate all the paid list which can be imported to tally. This list is coming according to Tally Format.

| F                                                   | Paid List for Tally |                               |                                          |                              |        |                             |                |                               |                             |        |                                                 |                            |        |                               |                         |            |                     |
|-----------------------------------------------------|---------------------|-------------------------------|------------------------------------------|------------------------------|--------|-----------------------------|----------------|-------------------------------|-----------------------------|--------|-------------------------------------------------|----------------------------|--------|-------------------------------|-------------------------|------------|---------------------|
| + Filters 7 TOAL TOAL TOAL TOAL TOAL TOAL TOAL TOAL |                     |                               |                                          |                              |        |                             |                |                               |                             |        | of 1 < >                                        |                            |        |                               |                         |            |                     |
|                                                     |                     | Voucher<br>Number             | Cr. Ledger<br>Account                    | Name Of Cost<br>Center Party | Amount | Bill<br>Reference<br>Number | Bill<br>Amount | Dr. Ledger<br>Account<br>Bank | Name Of Cost<br>Center Bank | Amount | Name Of<br>Cost<br>Center TDS<br>Ledger<br>Name | Name Of Cost<br>Center TDS | Amount | Naration                      | Voucher<br>Type<br>name | Bill Date  | Transaction<br>Type |
|                                                     |                     | WBSWC/S-<br>BEL/007/19-<br>20 | Vivo<br>Communication<br>Device Pvt.Ltd. | BELIAGHATA(05)               | 10620  | BEL/19-<br>20/017           | 10620          | HEAD<br>OFFICE(01)            | BELIAGHATA(05)              | 1      | Vivo<br>Commercial<br>TDS                       | BELIAGHATA(05)             | 10619  | Online<br>Payment<br>Received | Online<br>Receipt       | 30/05/2019 | e-Fund<br>Transfer  |
|                                                     | 4                   |                               |                                          |                              |        |                             |                |                               |                             |        |                                                 |                            |        |                               |                         |            |                     |

**Filtering Options :** 

| Paid List for Tally                                                                                                    | To download<br>click on "To X                                                                                           | the list<br>(L" after                                                                    |
|----------------------------------------------------------------------------------------------------|----------------------------------------------------------------------------------------------------|------------------------------------------------------------------------------------------|
| - Filters 7 To XL PDF                                                                                                    |                                                                                                    | 1-1of1 < >                                                                               |
| Receipt#                                                                                                    | Date From                                                                                                    | Date To                                                                                  |
| ALL                                                                                                    | 30/05/2016                                                                                                    | 30/05/2019                                                                               |
| Warehouse                                                                                                    | Bank Ref#                                                                                                    | nvoice#                                                                                  |
| ALL                                                                                                    | ALL                                                                                                    | ALL                                                                                      |
| Depositor                                                                                                    |                                                                                                    |                                                                                          |
| ALL                                                                                                    |                                                                                                    |                                                                                          |
|                                                                                                    | Search Clear                                                                                                    |                                                                                          |
| ■ Voucher Cr. Ledger Name Of Cost<br>Number Account Center Party Amount Reference<br>Number                                             | Bill<br>Amount Dr. Ledger<br>Account Bank Center Bank Amount Center TDS<br>Ledger<br>Name Of Cost Amount Cedger<br>Name | Name Of Cost<br>Center TDS Amount Naration Voucher<br>name Bill Date Transaction<br>Type |
| WBSWC/S-<br>BEL/007/19-         Vivo<br>Communication<br>Device Pvt.Ltd.         BEL/AGHATA(05)         10620         BEL/19-<br>20/017 | 10620 HEAD<br>OFFICE(01) BELIAGHATA(05) 1 Commercial E<br>TDS                                                           | ELIAGHATA(05) 10619 Payment Received Online Receipt 30/05/2019 F-Fund Transfer           |

Need to generate the list according to "Date From" and "Date To" to avoid the duplicate import for tally. These filtering options can be used for searching paid record in database. On all listing these filtering options can be used for same purpose.

Once clicked on "To XL" it will download on following format :

| Clipboard       Font       G       Alignment       G       Number       G       Styles       Cells       Editing         A1       A1       A       B       C       D       E       F       G       H         A       B       C       D       E       F       G       H         I       West Bengal State Warehousing Corporation       Paid List for Tally       Date : 30/05/2019         A       Paid List for Tally       Date : 30/05/2019       Date : 30/05/2019         4       Receipt#-ALL       Date from-30/05/2016       Date : 30/05/2019         Varehouse-ALL       Bank Refr-ALL       Impositor-ALL       S         Voucher Number       Cr. Ledger Account       Name Of Cost Center Party Amount       Bill Reference Number       Bill Amount       Dr. Ledger Account Bank       Name Of Cost Center Bank                                                                                                    | 1      |
|----------------------------------------------------------------------------------------------------|--------|
| A1 Vest Bengal State Warehousing Corporation A B C D E F G H  Vest Bengal State Warehousing Corporation Paid List for Tally Date : 30/05/2019 A Receipt#-ALL Date from -30/05/2016 Date Tro-30/05/2016 Date Tro-30/05/2016 Date Tr | 1      |
| A     B     C     D     E     F     G     H       1     West Bengal State Warehousing Corporation       2     Paid List for Tally       3     Paid List for Tally       4     Receipt#-ALL       Date : 30/05/2016     Date : 30/05/2019       Warehouse-ALL     Bank Reframe Automotion       Bank Refrault     Image Account       Image Of Cost Center Party     Amount     Bill Reference Number     Bill Amount     Dr. Ledger Account     Name Of Cost Center Bank     Amount                                                                                                    | I      |
| Image: State Warehousing Corporation         Paid List for Tally         Date: 30/05/2019         Receipt#ALL         Date: 50/05/2016         Date: S0/05/2016         Date: S0/05/2019         Warehouse-ALL         Bank Ref#ALL         Involce#ALL         Date: S0/05/2016         Date: S0/05/2016         Date: S0/05/2017         Date: S0/05/2018         Date: S0/05/2019         Value: S0/05/2016         Date: S0/05/2016         Date: S0/05/2016         Date: S0/05/2016         Date: S0/05/2016         Date: S0/05/2016 <td></td>                                                                                                    |        |
| Paid List for Tally Date : 30/05/2019  Receipt#-ALL Date from-30/05/2016 Date To-30/05/2019 Warehouse-ALL Bank Ref#-ALL Involce#-ALL Depositor-ALL Depositor |        |
| 4 Receipt#ALL Date from-30/05/2016 Date To-30/05/2019 Warehouse-ALL Bank Refr-ALL Invoice#-ALL Depositor-ALL Depositor-ALL Depos |        |
| 4         Recipit#ALL         Date From-30/05/2015         Date To-30/05/2015         Warehouse-ALL         Bank RefR-ALL         Invoice#ALL         Depositor-ALL         2         Voucher Number       Cr. Ledger Account         Name Of Cost Center Party         Amount       Bill Amount         Dr. Ledger Account       Name Of Cost Center Party                                                                                                    |        |
| Receipt#ALL Date From 30/05/2019 Warehouse-ALL Bank Ref#-ALL Invoice#-ALL Depositor-ALL S Voucher Number Cr. Ledger Account Name Of Cost Center Party Amount Bill Reference Number Bill Amount Dr. Ledger Account Bank Name Of Cost Center Bank                                                                                                    |        |
|                                                                                                    | Amount |
| 0 WEW//S-BE/007/19-30 Vivo Communication Device Del Hd. BEU/CMATA/DE\ 10/20 REV/10-20/017 10/20 MEAD DEV/CE/01) BEU/CMATA/DE\                                                                                                    | 1 Mine |
|                                                                                                    | 1 1110 |
|                                                                                                    |        |
| 9                                                                                                    |        |
|                                                                                                    |        |
| $\sim$                                                                                                    |        |
|                                                                                                    |        |
|                                                                                                    | ,      |

|                    | A6                                                                                                    | 🕶 💿 🦸 🏂 Voucher N                  | umber                     |        |                       |             |                         |                          |        | 2    |
|--------------------|----------------------------------------------------------------------------------------------------|------------------------------------|---------------------------|--------|-----------------------|-------------|-------------------------|--------------------------|--------|------|
|                    | А                                                                                                    | В                                  | С                         | D      | E                     | F           | G                       | Н                        | 1.1    |      |
| 1                  |                                                                                                    | West Be                            | ngal State Ware           | housi  | ng Corporatio         | n           |                         |                          |        | - 1  |
| 2                  |                                                                                                    |                                    | Paid List for             | Tally  |                       |             |                         |                          |        |      |
| 3                  |                                                                                                    |                                    |                           |        |                       |             | Date : 30/05/2019       |                          |        |      |
| 4                  | Receipt#-ALL<br>Date From-30/05/2016<br>Date To-30/05/2019<br>Warehouse-ALL<br>Bank Ref#-ALL<br>Invoice#-ALL<br>Depositor-ALL |                                    |                           |        |                       |             |                         |                          |        | =    |
| 6                  | Voucher Number                                                                                                    | Cr. Ledger Account                 | Name Of Cost Center Party | Amount | Bill Reference Number | Bill Amount | Dr. Ledger Account Bank | Name Of Cost Center Bank | Amount | N    |
| 7                  | WBSWC/S-BEL/007/19-20                                                                                                    | Vivo Communication Device Pvt.Ltd. | BELIAGHATA(05)            | 10620  | BEL/19-20/017         | 10620       | HEAD OFFICE(01)         | BELIAGHATA(05)           | 1      | Vivo |
| 8<br>9<br>10<br>11 |                                                                                                    |                                    |                           |        |                       |             |                         |                          |        |      |

Then Paste it into a new excel file :

|                                                                                                    | ) 4 7     | · (° · ) · | Ŧ       |         |         |         |           |         |        | Book1 -  | Microsoft E | xcel   |         |         | - 11      |          |          | -        |          |   |       |
|----------------------------------------------------------------------------------------------------|-----------|------------|---------|---------|---------|---------|-----------|---------|--------|----------|-------------|--------|---------|---------|-----------|----------|----------|----------|----------|---|-------|
| 9                                                                                                    | Home      | Insert     | Page La | yout Fo | rmulas  | Data Re | view Vi   | ew      |        |          |             |        |         |         |           |          |          |          |          | 0 | - 🗝 X |
| ▲ Cut       Calibri ~ 12 ~ A ×       ■ ■ ■ ●       ■ Wrap Text       General       ■ ■ ●       ■ ■ ●       ■ ■ ●       ■ ■       ■ ■       ■ ■       ■ ■       ■ ■       ■ ■       ■ ■       ■ ■       ■ ■       ■ ■       ■ ■       ■ ■       ■ ■       ■ ■       ■ ■       ■ ■       ■ ■       ■ ■       ■ ■       ■ ■       ■ ■       ■ ■       ■ ■       ■ ■       ■ ■       ■ ■       ■ ■       ■ ■       ■ ■       ■ ■       ■ ■       ■ ■       ■ ■       ■ ■       ■ ■       ■ ■       ■ ■       ■ ■       ■ ■       ■ ■       ■ ■       ■ ■       ■ ■       ■ ■       ■ ■       ■ ■       ■ ■       ■ ■       ■ ■       ■ ■       ■ ■       ■ ■       ■ ■       ■ ■       ■ ■       ■ ■       ■ ■       ■ ■       ■ ■       ■ ■       ■ ■       ■ ■       ■ ■       ■ ■       ■ ■       ■ ■       ■ ■       ■ ■       ■ ■       ■ ■       ■ ■       ■ ■       ■ ■       ■ ■       ■ ■       ■ ■       ■ ■       ■ ■       ■ ■       ■ ■       ■ ■       ■ ■       ■ ■       ■ ■       ■ ■       ■ ■       ■ ■       ■       ■ ■       ■       ■       ■       ■       ■       ■       ■       ■ <t< th=""><th></th></t<> |           |            |         |         |         |         |           |         |        |          |             |        |         |         |           |          |          |          |          |   |       |
| Clipboard 🕫 Font 🕫 Alignment 🕫 Number 🕫 Styles Cells Editing                                                                                                    |           |            |         |         |         |         |           |         |        |          |             |        |         |         |           |          |          |          |          |   |       |
| A1 🔹 f Voucher Number                                                                                                    |           |            |         |         |         |         |           |         |        | *        |             |        |         |         |           |          |          |          |          |   |       |
| 4                                                                                                    | Α         | В          | С       | D       | E       | F       | G         | н       | 1      | J        | К           | L      | м       | N       | 0         | Р        | Q        | R        | S        | т | U     |
|                                                                                                    | Voucher   | Cr.        | Name    | A       | Bill    | Bill    | Dr.       | Name    | A      | Name     | Name        | A      | Naratio | Voucher | Bill Date | Transact | Bank     | Cheque   | Instrum  |   |       |
| 1                                                                                                    | Number    | Ledger     | Of Cost | Amount  | Referen | Amount  | Ledger    | Of Cost | Amount | Of Cost  | Of Cost     | Amount | n       | Type    | bill Date | ion Type | Name     | No/Instr | ent Date |   |       |
| 2                                                                                                    | BEL/007/1 | Communic   | A(05)   | 10620   | 20/017  | 10620   | OFFICE(01 | A(05)   | 1      | Commerci | A(05)       | 10619  | Payment | Receipt | *****     | Transfer | BillDesk | 50900380 | *****    |   |       |
| 3                                                                                                    | -         |            |         |         |         |         |           |         |        |          |             |        |         |         |           |          |          |          |          |   |       |
| 4                                                                                                    |           |            |         |         |         |         |           |         |        |          |             |        |         |         |           |          |          |          |          |   |       |
| 5                                                                                                    |           |            |         |         |         |         |           |         |        |          |             |        |         |         |           |          |          |          |          |   |       |

Save this excel file as 'talypaid.xlsx' -> after that the import process of tally will be given by Tally people only.

## **Unpaid Invoices**

It will list all the unpaid invoices for all the warehouses and depositors as well.

| Invo                        | Invoices from Tally |                |              |                                       |                  |                      |                      |          |  |  |  |  |  |  |
|-----------------------------|---------------------|----------------|--------------|---------------------------------------|------------------|----------------------|----------------------|----------|--|--|--|--|--|--|
| + Filters 2 Print PDF Excel |                     |                |              |                                       |                  |                      |                      |          |  |  |  |  |  |  |
| slr                         | 10                  | Invoice No     | Invoice Date | Depositor Name                        | Depositor ID     | Warehouse            | Invoice Amount (Rs.) | Status   |  |  |  |  |  |  |
|                             | 1                   | ALPD/19-20/003 | 1-Jun-2019   | Prantik Publisher & Book Seller       | prantikpbssldswc | Alipurduar Warehouse | 5900                 | Imported |  |  |  |  |  |  |
|                             | 2                   | ALPD/19-20/004 | 1-Jun-2019   | Vivo Communication Device<br>Pvt.Ltd. | vivocdplbelswc   | Alipurduar Warehouse | 47200                | Imported |  |  |  |  |  |  |
|                             |                     |                |              |                                       |                  |                      |                      |          |  |  |  |  |  |  |